## How to Connect to a Network Printer

- 1. Log on to your computer.
- 2. Open Internet Explorer and type \\scroggins-bdc in the Address line.
- 3. Press Enter.
- 4. Find the icon for the printer you want to install. There are several printers with very similar names so please be sure you know the exact name of the one you need. (Please ask Mr. Guidry if you aren't sure.)
- 5. Double-click the printer icon. (If a message about software appears click yes or ok.) A small printer queue window will open.
- 6. If you would like this printer to be your default printer do this: In this small printer queue window go to **Printer-->Set as Default Printer**. If not, go to Step 7.
- 7. Close the printer queue window.
- 8. The printer is now set up for you to use.

**Important:** Is your computer is used by more than one person? Or, is it used under both your logon and the student logon? If so please note: If you log off and a new person logs on the printer will not be available to that person until the steps above are repeated. The printer must be set up once for every new logon.